# **BROWSER SETTINGS- TROUBLESHOOTING GUIDE**

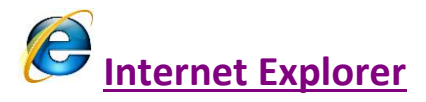

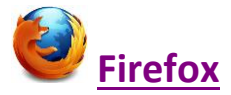

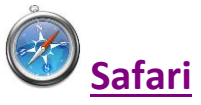

1

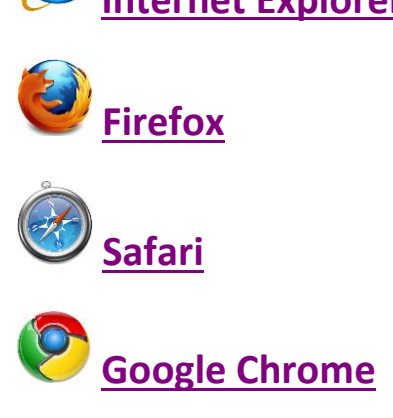

# **INTERNET EXPLORER**

#### IE- Tools>Internet Options

## **GENERAL TAB**

| Internet Options                                                                     |
|--------------------------------------------------------------------------------------|
| General Security Privacy Content Connections Programs Advanced                       |
| Home page                                                                            |
| To create home page tabs, type each address on its own line.                         |
| http://teamcentral/                                                                  |
| ×                                                                                    |
| Use <u>c</u> urrent Use de <u>f</u> ault Use <u>b</u> lank                           |
| Browsing history                                                                     |
| Delete temporary files, history, cookies, saved passwords, and web form information. |
| Delete browsing history on exit                                                      |
| Delete Settings                                                                      |
| Search                                                                               |
| Change search defaults. Settings                                                     |
| Tabs                                                                                 |
| Change how webpages are displayed in Settings tabs.                                  |
| Appearance                                                                           |
| Colors Languages Fonts Accessibility                                                 |
| OK Cancel Apply                                                                      |

\*Delete Browsing History on Exit should **NOT** be checked.

Click Settings under Browsing History section

Settings under Browsing History section

| Temporary Internet Files and History Settings                                                                                              |
|----------------------------------------------------------------------------------------------------|
| Temporary Internet Files<br>Internet Explorer stores copies of webpages, images, and media<br>for faster viewing later.                    |
| Check for newer versions of stored pages:<br><u>Every time I visit the webpage</u>                                                         |
| <ul> <li>Every time I start Internet Explorer</li> <li>Automatically</li> </ul>                                                            |
| Never                                                                                                    |
| (Recommended: 50-250MB)                                                                                                    |
| Current location:<br>C:\Documents and Settings\e3080\Local Settings\Temporary<br>Internet Files\                                           |
| Move folder View objects View files                                                                                                    |
| History<br>Specify how many days Internet Explorer should save the list<br>of websites you have visited.<br>Days to keep pages in history: |
| OK Cancel                                                                                                    |

Verify it is set to **automatically** check for new versions of stored pages.

#### **SECURITY TAB: TRUSTED SITES**

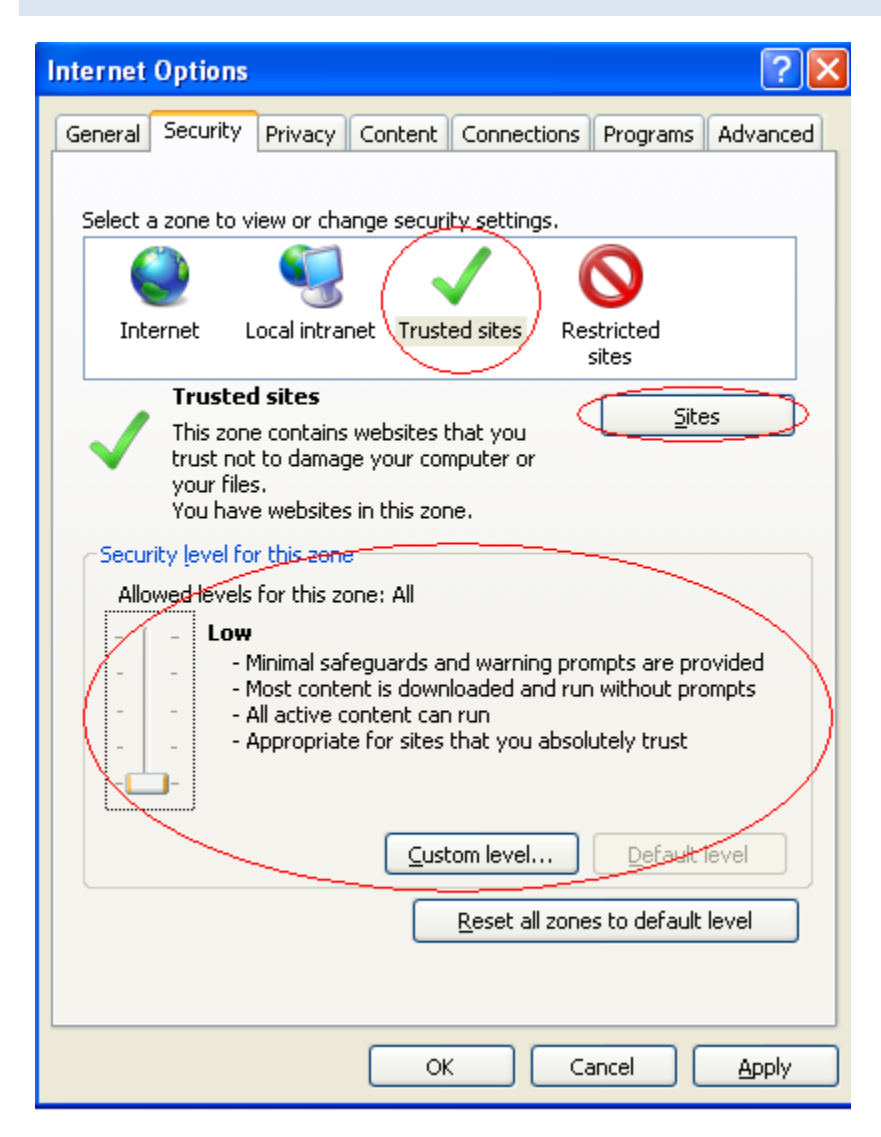

• Select Trusted Sites

4

- Click Sites and Add the domain to Trusted Sites.
- The Default Security Level for Trusted sites should be set to Low

## PRIVACY TAB: COOKIE HANDLING

## Under the Privacy Tab, Select Advanced

| Advanced Privacy Settings                                                                              |                     | × |  |  |
|----------------------------------------------------------------------------------------------------|---------------------|---|--|--|
| You can choose how cookies are handled in the Internet zone. This overrides automatic cookie handling. |                     |   |  |  |
| Cookies                                                                                                |                     |   |  |  |
| ☑verride automatic cookie ha                                                                           | andling             |   |  |  |
|                                                                                                    |                     |   |  |  |
| First-party Cookies                                                                                    | Third-party Cookies |   |  |  |
| O Accept                                                                                               | ⊙ A <u>c</u> cept   |   |  |  |
| O <u>B</u> lock                                                                                        | 🔘 Bjock             |   |  |  |
| O Prompt                                                                                               | O P <u>r</u> ompt   |   |  |  |
| Always allow session coo                                                                               | kies                |   |  |  |
|                                                                                                    | OK Cancel           |   |  |  |

- Check Override automatic cookie handling
- Accept First-party Cookies
- Accept Third-party Cookies
- Check Always allow session cookies

### **ADVANCED TAB:**

| Internet                                   | Options                                                                                                    | <b>?</b> × |
|--------------------------------------------|----------------------------------------------------------------------------------------------------|------------|
| General                                    | Security Privacy Content Connections Programs Adv.                                                                                                    | anced      |
| Setting                                    | 5                                                                                                    | _ ]        |
|                                            | <ul> <li>Just display the results in the main window</li> <li>Security</li> <li>Allow active content from CDs to run on My Computer*</li> <li>Allow active content to run in files on My Computer*</li> <li>Allow software to run or install even if the signature is inv.</li> <li>Check for publisher's certificate revocation</li> <li>Check for server certificate revocation*</li> <li>Check for signatures on downloaded programs</li> <li>Do not save encrypted pages to disk</li> <li>Empty Temporary Internet Files folder when browser is clc</li> <li>Enable DOM Storage</li> <li>Enable Integrated Windows Authentication*</li> <li>Enable memory protection to help mitigate online attacks*</li> </ul> |            |
| <                                          | Enable native XMLHTTP support                                                                                                    | -<br>-     |
| *Tak<br>Reset II<br>Rese<br>condi<br>You s | Rese ffect after you restart Internet Explorer<br>Restore advanced setting<br>ts Internet Explorer's settings to their default Reset<br>tion.<br>should only use this if your browser is in an unusable state.                                                                                                    |            |
|                                            | OK Cancel As                                                                                                    | ply        |

Under Security Section, "Empty Temporary Internet Files folder when browser is closed" should be Unchecked.

\*Note- If all browser troubleshooting has been done but you are still experiencing issues, it may be necessary to "**Reset**" Internet Explorer to default condition.

## MANAGE ADD-ONS

## IE> Tools> Manage Add-ons

| Manage Add-ons             |                                                               |                                                  |                    |                                    |                          |                  |
|----------------------------|---------------------------------------------------------------|--------------------------------------------------|--------------------|------------------------------------|--------------------------|------------------|
| View and manage your Inter | rnet Explorer add-ons                                         |                                                  |                    |                                    |                          |                  |
| Add-on Types               | Name                                                          | Publisher 🔺                                      | Status             | File date                          | Version                  | Load ti          |
|                            | Research                                                      | Microsoft Corporation                            | Enabled            | 07/27/2011 5:53                    | 12.0.6606.0              |                  |
| Search Providers           | Adobe Systems Incorporated                                    |                                                  |                    |                                    |                          |                  |
| Accelerators               | Shockwave Flash Object                                        | Adobe Systems Incorp.                            | Enabled            | 08/02/2012 6:20                    | 11.3.300                 |                  |
| 🖓 InPrivate Filtering      | Adobe Systems, Incorporated                                   | I                                                | $\sim$             |                                    |                          |                  |
|                            | Adobe PDF Link Helper                                         | Adobe Systems, Incor                             | Enabled            | 07/27/2012 3:51                    | 10.1.4.38                | 0.01 s           |
|                            | McAfee, Inc.                                                  |                                                  |                    |                                    |                          |                  |
|                            | scriptproxy                                                   | McAfee, Inc.                                     | Enabled            | 10/06/2011 1:19                    | 14.4.0.0                 | 0.00 s           |
|                            | Sun Microsystems, Inc.                                        |                                                  |                    |                                    |                          |                  |
| Show:                      | Java(tm) Plug-In 2 SSV Helper<br>JQSIEStartDetectorImpl Class | Sun Microsystems, Inc.<br>Sun Microsystems, Inc. | Enabled<br>Enabled | 01/28/2012 4:14<br>01/28/2012 4:14 | 6.0.290.11<br>6.0.290.11 | 1.31 s<br>0.00 s |

\*Adobe Shockwave Flash Object must be Enabled.

# **FIREFOX**

Firefox> Tools> Options

## PRIVACY TAB: TRUSTED SITES, COOKIE HANDLING

| Options                                                   |                                                                 |                                                                                                    |                                                                                    |            |                              |                        | ×            |
|-----------------------------------------------------------|-----------------------------------------------------------------|----------------------------------------------------------------------------------------------------|------------------------------------------------------------------------------------|------------|------------------------------|------------------------|--------------|
|                                                           |                                                                 | 页                                                                                                    |                                                                                    | 90         |                              | $\bigcirc$             | <u>ېنې</u> : |
| General                                                   | Tabs                                                            | Content                                                                                              | Applications                                                                       | Privacy    | Security                     | Sync                   | Advanced     |
| Tracking<br>Tell sit<br>Tell sit                          | tes that I d<br>tes that I w                                    | lo <u>n</u> ot want t<br>vant to be tra                                                              | to be tracked.<br>acked.                                                           | preference |                              |                        |              |
| Learn Mor                                                 | re                                                              | ,                                                                                                    |                                                                                    | presente   |                              |                        |              |
| History<br>Firefox <u>w</u> il<br>Firefo<br>keep<br>You n | l: Reme<br>Reme<br>Never<br>Use cr<br>x whittern<br>cookies fro | mber histor<br>mber histor<br>remember<br>ustom settin<br>ember your<br>om websites<br>to clear your | /<br>history<br>gs for history<br>prowsmg, down<br>you visit.<br>recent history, o | road, form | and search l<br>ndividual cc | history, an<br>pokies. | d            |
| Location E<br>When <u>u</u> sir                           | lar<br>ng the loca                                              | ation bar, su                                                                                        | ggest: History                                                                     | and Bookr  | marks 🔻                      |                        |              |
|                                                           |                                                                 |                                                                                                    |                                                                                    | ОК         | Cance                        |                        | <u>H</u> elp |

Click "History Firefox will:" drop down and select "Use Custom Settings for History"

| Options                              |                                                                                           |                                                                                                    |                                                                                                    |             |             |                       | X                  |
|--------------------------------------|-------------------------------------------------------------------------------------------|----------------------------------------------------------------------------------------------------|----------------------------------------------------------------------------------------------------|-------------|-------------|-----------------------|--------------------|
| General                              | Tabs                                                                                      | 页<br>Content                                                                                                    | Applications                                                                                                    | Privacy     | Security    | CO<br>Sync            | Advanced           |
| Tracking<br>Tell sit<br>Tell sit     | tes that I d                                                                              | o <u>n</u> ot want t<br>vant to be tra                                                                                   | to be tracked.<br>acked.                                                                                                |             |             |                       |                    |
| Learn Mo                             | re                                                                                        | anytning ab                                                                                                    | out my tracking                                                                                                    | preference  | <b>:</b> 5, |                       |                    |
| History<br>Firefox <u>w</u> il<br>Ah | I: Use cu<br>ways use g<br>Remem<br>Remem<br>Accept<br><u>K</u> eep u<br>Clea <u>r</u> hi | istom settin<br>rivate brow:<br>iber my bro<br>iber search a<br>cookies fror<br>ept third-pa<br>ntil: they<br>story when | gs for history<br>sing mode<br>wsing and down<br>and form history<br>n sites<br>rty cookies<br>expire<br>Firefox closes | load histor | у           | <u>Exce</u><br>Show C | eptions<br>Cookies |
| Location E<br>When usir              | ar<br>og the loca                                                                         | tion bar, su                                                                                                    | agest: History                                                                                                    | and Bookr   | marks 🔻     |                       |                    |
|                                      |                                                                                           |                                                                                                    |                                                                                                    | ОК          | Cance       | 2                     | <u>H</u> elp       |

Make sure "Clear history when Firefox closes" is unchecked.

\*Refer to screenshot for the rest of the Check Mark settings.

Click "Exceptions"

| Exceptions - Cookie                                                   | es                                                          |                                          | - <b>0</b> X                   |
|-----------------------------------------------------------------------|-------------------------------------------------------------|------------------------------------------|--------------------------------|
| You can specify whic<br>Type the exact addre<br>Allow for Session, or | ch websites are always<br>ss of the site you want<br>Allow. | or never allowed to<br>to manage and the | use cookies.<br>n click Block, |
| A <u>d</u> dress of website:                                          |                                                             |                                          |                                |
| 1                                                                     | Block                                                       | llow for <u>S</u> ession                 | Allow                          |
| Site                                                                  |                                                             | Status                                   |                                |
|                                                                       |                                                             |                                          |                                |
|                                                                       |                                                             |                                          |                                |
|                                                                       |                                                             |                                          |                                |
|                                                                       |                                                             |                                          |                                |
|                                                                       |                                                             |                                          |                                |
| Remove Site Rer                                                       | nove All Sites                                              |                                          | <u>C</u> lose                  |

Add Website domains here to Allow, (This is similar to adding website as a "Trusted Site" in IE)

### **FIREFOX PLUGINS:**

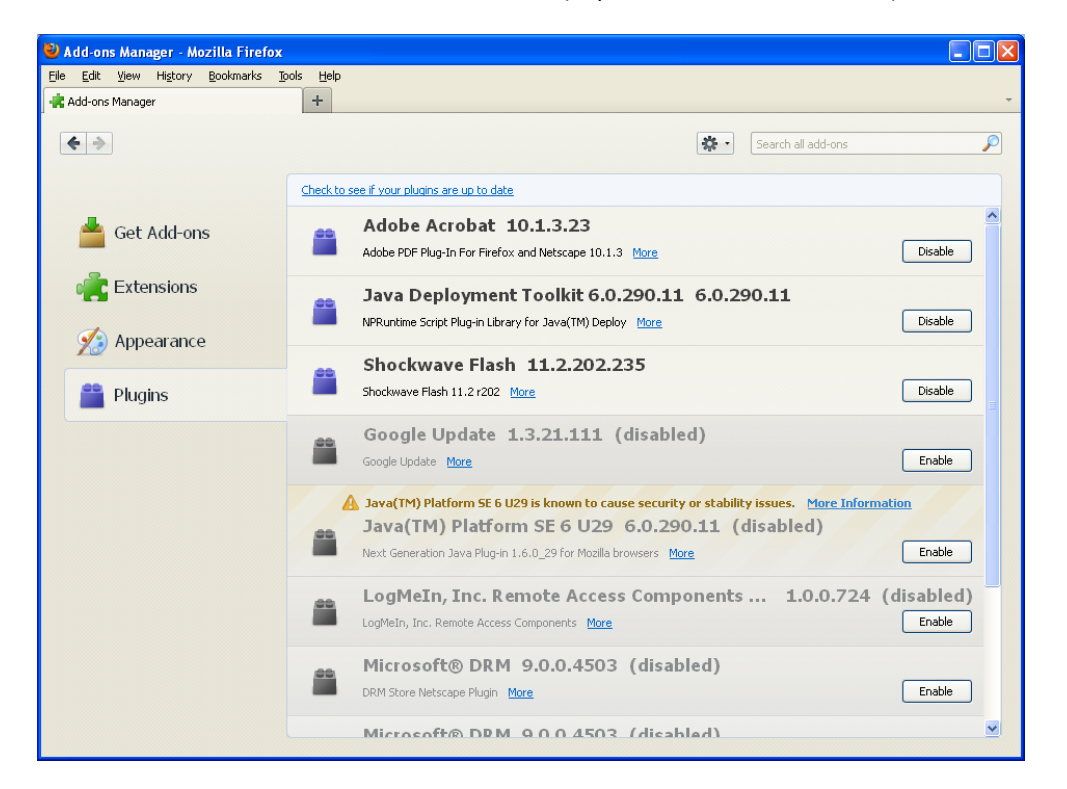

Click Tools>Add-Ons OR Firefox Menu> Add-Ons (depends on version of Firefox)

-Make sure Java, Adobe, and Shockwave Flash are all enabled.

### CONTENT TAB: ENABLE JAVA AND MANAGE POP-UPS

## Tools>Options>Content Tab

| Options                                                       |                                         |                    |          |                  |                     | ×                           |
|---------------------------------------------------------------|-----------------------------------------|--------------------|----------|------------------|---------------------|-----------------------------|
|                                                               | - J                                     |                    | 90       |                  | 6                   | <b>Ö</b>                    |
| General Tab                                                   | s Content                               | Applications       | Privacy  | Security         | Sync                | Advanced                    |
| Block pop-up     Elock pop-up     Load images     Enable Java | p windows<br>5 automatically<br>15cript |                    |          |                  | Exce<br>Exce<br>Ady | eptions<br>eptions<br>anced |
| Fonts & Colors                                                |                                         |                    |          |                  |                     |                             |
| Default font:                                                 | limes New Rom                           | an                 | <b>~</b> | <u>S</u> ize: 16 |                     | vanced<br>olors             |
| Languages                                                     |                                         |                    |          |                  |                     |                             |
| Choose your pre                                               | eferred languag                         | e for displaying p | oages    |                  | C                   | n <u>o</u> ose              |
|                                                               |                                         | ſ                  | ок       | Canc             | el )                | Help                        |

-Make sure Enable JavaScript is checked.

-Check Exceptions for "Block pop-up Windows" and Add website domain to Allow pop-ups

## SAFARI

#### **RESETTING SAFARI**

#### -Start Fresh

Please follow the instructions below to reset Safari:

- 1. Open your Safari web browser by clicking on the Safari icon in the dock.
- 2. Click on Safari in your Safari menu, located at the top of your screen.
- 3. A drop-down menu will now appear. Choose the option labeled "Reset Safari..."
- 4. A warning dialog will now appear detailing the items that will be removed.
- 5. Click the button on the dialog labeled Reset to complete the process.

Your Safari browser will now restart automatically. Continue on to set up Safari ightarrow

### SAFARI: ADDING A TOP (TRUSTED) SITE

In order to add a Top Site to Safari, which will allow open communication between your computer and a web site, please follow the steps below:

- 1. Open Safari.
- 2. Navigate to the web site that you would like to add as a Top Site.
- 3. Click Bookmarks.
- 4. Select Add Bookmark....
- 5. Choose Top Sites.
- 6. Click Add.

### SAFARI: ENABLE PLUG-INS

- 1. Open Safari
- 2. Open the Preferences menu

In Mac OS X: Click Safari > Preferences

| About Safari<br>Safari Extensions | - 2            |
|-----------------------------------|----------------|
| Report Bugs to Apple.             | Ľ              |
| Preferences                       | ж,             |
| Block Pop-Up Windows              | 企業K            |
| Private Browsing                  | _              |
| Reset Safari                      | У              |
| Empty Cache                       | <b>℃</b> ₩E ge |
| Services                          | ▶ "            |
| Hide Safari                       | жн             |
| Hide Others                       | ТЖН            |
| Show All                          | -              |
| Quit Safari                       | жQ             |
|                                   | Shop the A     |

In Windows: Click Edit or Settings ( \*\*\*) > Preferences

3. In the window that opens, click Security

| 00                 | Security                                                                                                    |   |
|--------------------|----------------------------------------------------------------------------------------------------|---|
|                    | 🔇 🐨 RSS 🗾 🔒 🔔 🌌 🍪 .                                                                                                    |   |
| General Appearance | e Bookmarks Tabs RSS AutoFUL Security Privacy Extensions Advanced                                                                                        |   |
| 3                  | Fraudulent Sites: Warn when visiting a fraudulent website<br>Web content: Finable plug-ins<br>Finable Java<br>Finable JavaScript<br>Block pop-up windows |   |
| e                  | Ask before sending a non-secure form from a secure website                                                                                               | ? |

- 4. Place a check in the box beside Enable plug-ins
- 5. Close the Security window

### SAFARI: ACCEPTING COOKIES

- 1. Open Safari
- 2. Open the Preferences menu

In Mac OS X: Click Safari > Preferences

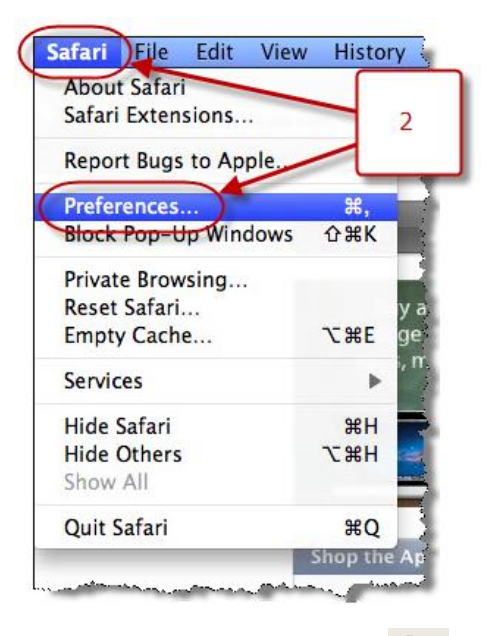

In Windows: Click Edit or Settings ( \*\*\*) > Preferences

### IN SAFARI 5.1 OR LATER:

3. In the window that opens, click Privacy

| Ceneral Appearance Bookmarks Tabs RSS AutoFill Softy Privacy Extensions Advanced                                                                                                    |
|----------------------------------------------------------------------------------------------------|
| Scheral Appearance bookmarks rabs has nos Autorni scheral previsions Autaneed                                                                                                    |
| Cookies and other website data: Remove All Website Data                                                                                                    |
| 217 websites stored cookies or other data Details<br>3 Block cookies: From third parties and advertisers<br>Always<br>Never<br>Limit website access to location services: Prompt for each website once each day<br>Prompt for each website one time only<br>Deny without prompting |

- 4. Look for the Block cookies heading and select Never
- 5. Close the Privacy window

IN SAFARI 5.0 OR EARLIER:

3. In the window that opens, click Security

| 000                               | Security                                          |   |
|-----------------------------------|---------------------------------------------------|---|
| General Appearance Bookmarks Tabs | RSS Autorill Security Extensions Advanced         |   |
| Fraudulent sites                  | Warn when visiting a fraudulent website           |   |
| ation services:                   | Allow websites to ask for location information    |   |
| Web content:                      | 🗹 Enable plug-ins                                 |   |
|                                   | 🗹 Enable Java                                     |   |
|                                   | Enable JavaScript 4                               |   |
|                                   | Block pop-up windows                              |   |
| Accept cookie                     | Always     Naver                                  |   |
|                                   | Only from sites Lyisit                            |   |
|                                   | Block cookies from third parties and advertisers. |   |
|                                   | Show Cookies                                      |   |
| Database storage:                 | 5 MB allowed before asking                        |   |
| 1                                 | Show Databases                                    |   |
| 🗹 Ask before sendi                | ing a non-secure form from a secure website       | ? |

- 4. Look for the Accept cookies heading and select Always
- 5. Close the Security window

### SAFARI: POP-UP BLOCKERS

- 1. Open Safari
- 2. Open the Preferences menu

*In Mac OS X*: Click Safari > Preferences

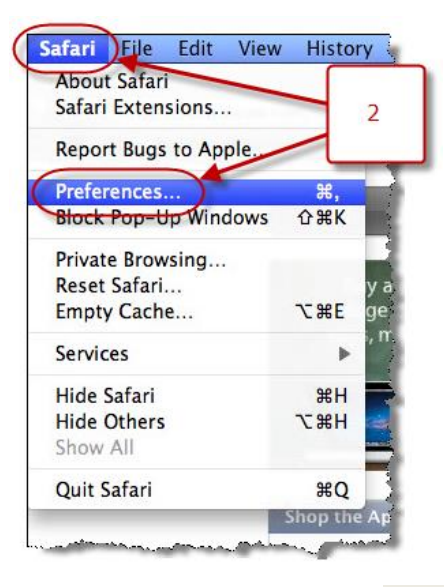

In Windows: Click Edit or Settings ( \*\*\*) > Preferences

3. In the window that opens, click Security

| 00      | 0          | -          |                     | Sec                                                                       | urity                                     | ~        |            |         |     |   | Ľ |
|---------|------------|------------|---------------------|---------------------------------------------------------------------------|-------------------------------------------|----------|------------|---------|-----|---|---|
| [8]     | A          | 3          |                     | RSS 🔰                                                                     |                                           | 2        |            | ê       | i); |   |   |
| General | Appearance | Bookmarks  | Tabs                | RSS AutoFUL                                                               | Security                                  | Privacy  | Extensions | Advance | ed  |   |   |
|         | 3          | Web con    | sites: 🗹<br>tent: 🗹 | Warn when y<br>Enable plug-<br>Enable Java<br>Enable JavaS<br>Block pop-u | visiting a<br>-ins<br>icript<br>up windov | fraudul  | ent websit | re      | 4   |   |   |
|         |            | Ask before | sendin              | g a non-secu                                                              | re form f                                 | from a s | ecure web  | site    |     | ? |   |

- 4. Be sure no check appears in the box beside Block pop-up windows
- 5. Close the Security window

# **GOOGLE CHROME**

| Type "chrome://settings" in the address bar or                                                                                                    |  |
|----------------------------------------------------------------------------------------------------|--|
| Click icon in top right hand of screen or $creation or creation or creation or$ |  |
| CONTENT SETTINGS:                                                                                                    |  |
| Under Privacy Section> Click Content Settings                                                                                                    |  |
| *Follow Screen shots for correct settings                                                                                                    |  |
|                                                                                                    |  |
|                                                                                                    |  |

#### Cookies

| <ul> <li>Allow local data to be set (recommended)</li> </ul>                |
|-----------------------------------------------------------------------------|
| <ul> <li>Allow local data to be set for the current session only</li> </ul> |

- Block sites from setting any data
- Block third-party cookies and site data
- Clear cookies and other site and plug-in data when I close my browser

| Manage exceptions | All cookies and site data |
|-------------------|---------------------------|
|-------------------|---------------------------|

#### Images

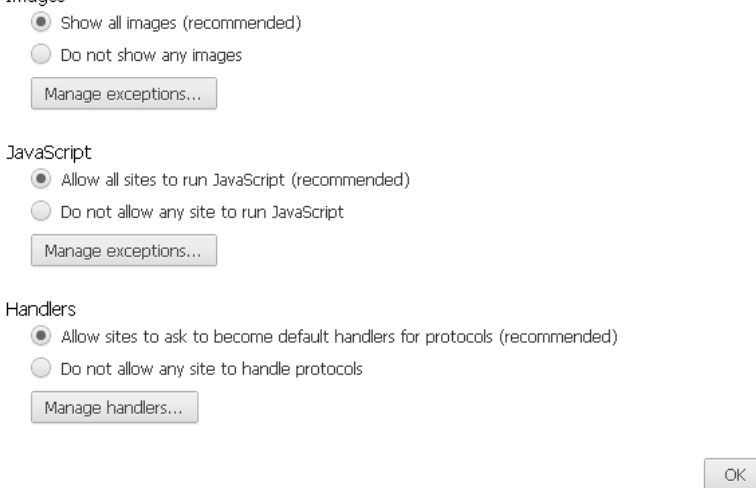

Cookies: Click Manage Exceptions and Add Web Domain to Allow (This is similar to adding to Trusted sites in IE)

¥

#### Plug-ins

Run automatically (recommended)

- 🔘 Click to play
- Block all

Manage exceptions...

Disable individual plug-ins...

#### Pop-ups

- Allow all sites to show pop-ups
- Do not allow any site to show pop-ups (recommended)

Manage exceptions...

#### -Manage Exceptions for Pop-ups to allow for site.

#### **CLEAR HISTORY AND COOKIES**

#### Privacy

Content settings... Clear browsing data...

Google Chrome may use web services to improve your browsing experience. You may optionally disable these services. <u>Learn more</u>

- Use a web service to help resolve navigation errors
- 🖉 Use a prediction service to help complete searches and URLs typed in the address bar
- Predict network actions to improve page load performance
- 🕑 Enable phishing and malware protection
- Automatically send usage statistics and crash reports to Google

#### -Click Clear Browsing Data>

Clear browsing data 

Obliterate the following items from: the beginning of time 

Clear browsing history

Clear download history

Delete cookies and other site and plug-in data

Empty the cache

Clear saved passwords

Clear saved Autofill form data

Clear data from hosted apps

Deauthorize content licenses

Learn more

Clear browsing data
Cancel

-Use drop down to determine how far back to clear.

## MANAGE PLUGINS:

Type "Chrome:Plugins" in the address bar

| Google                                 | × Plug-ins × 🗸     |
|----------------------------------------|--------------------|
| $\leftrightarrow \Rightarrow  {\tt C}$ | S chrome://plugins |
| 📋 Fiserv                               |                    |
|                                        | Plug-ins           |

-Click Disable on Chrome PDF Viewer (this PDF viewer may interfere with some Ecorp/Ecom statements)

| Chrome PDF        | Yi | ewer                                                                                                    |                          |                 |  |  |  |  |
|-------------------|----|----------------------------------------------------------------------------------------------------|--------------------------|-----------------|--|--|--|--|
| Name:<br>Version: |    | Chrome PDF Viewer                                                                                              |                          |                 |  |  |  |  |
| Location:         |    | C:\Documents and Settings\e3080\Local Settings\Application Data\Google\Chrome\Application\19.0.1084.56\pdf.dll |                          |                 |  |  |  |  |
| Type:             |    | PPAPI (in-process)                                                                                             |                          |                 |  |  |  |  |
|                   |    | Disable                                                                                                    |                          |                 |  |  |  |  |
| MIME types        | :  | MIME type                                                                                                    | Description              | File extensions |  |  |  |  |
|                   |    | application/pdf                                                                                                | Portable Document Format | .pdf            |  |  |  |  |
|                   |    | application/x-google-chrome-print-preview-pdf                                                                  | Portable Document Format | .pdf            |  |  |  |  |
| <u>Disable</u>    |    | Always allowed                                                                                                 |                          |                 |  |  |  |  |

-Make sure the following Plugins are Enabled:

- Java
- Adobe Acrobat
- Shockwave Flash